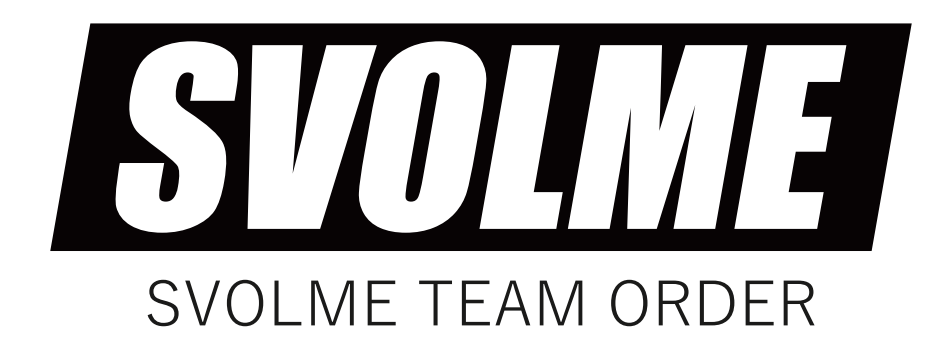

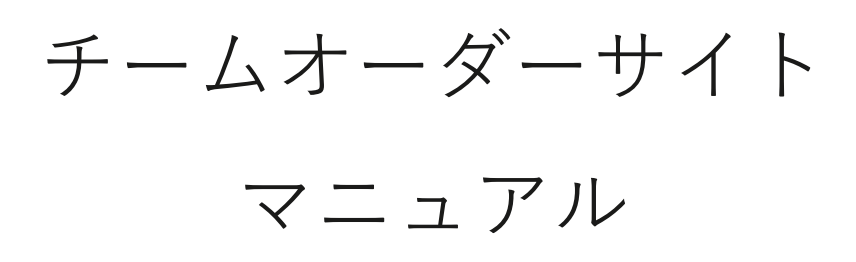

# 【注文】

| 商品選択                   | Ρ3 |
|------------------------|----|
| □ カテゴリー選択              |    |
| □ モデル選択                |    |
|                        |    |
| シミュレーション               | Ρ4 |
| □ カラー(衿、素材)選択          |    |
| □ マーク選択                |    |
| □ デザインー時保存             |    |
| □ デザイン共有               |    |
|                        |    |
| ●明細入力                  | Ρ6 |
| □ セット名入力               |    |
| □ 袖選択、サイズ、数量、番号、個人名入力  |    |
| □ エンブレム、オリジナルデータアップロード |    |
|                        |    |
| ●内容確認                  | Ρ7 |
| □ 注文内容確認               |    |
| □ 注文一時保存               |    |
| □ ご注文方法の選択             |    |
|                        |    |
| ● 配送、お支払い方法(WEB 注文のみ)・ | Ρ8 |
| □ 配送先情報の入力             |    |
|                        |    |

□ お支払方法の選択

1

# 【会員登録】

| ● 新規<br>□ =<br>□ f<br>□ f    | 現会員登録<br>チーム情報<br>代表者の方の情報<br>副代表の方の情報 | P 9  |
|------------------------------|----------------------------------------|------|
| 【 会員 )<br>● 注x<br>□ 注<br>□ ī | メニュー】<br>文管理<br>主文内容の確認・修正<br>再注文・追加注文 | P 10 |
|                              | 侍保存管理                                  | P 11 |

- チーム管理 ······ P11 □ 登録チームの追加・削除
  - □ 副代表の方を追加・変更
- ●お届け先情報追加・変更 ······ P11
   □お届け先の住所を追加・変更・削除(WEB 注文時に使用)

● 会員情報変更 ······ P 12
 □ 代表者の方の情報を変更

- パスワード変更 ······ P 12 □ ログインパスワードを変更
- 退会手続き ······· P 12
   □ 会員情報の削除

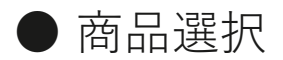

#### ● カテゴリー選択

ヘッダーメニューまたは、カテゴリーメニュー より、希望するアイテムのカテゴリーを選択 します。

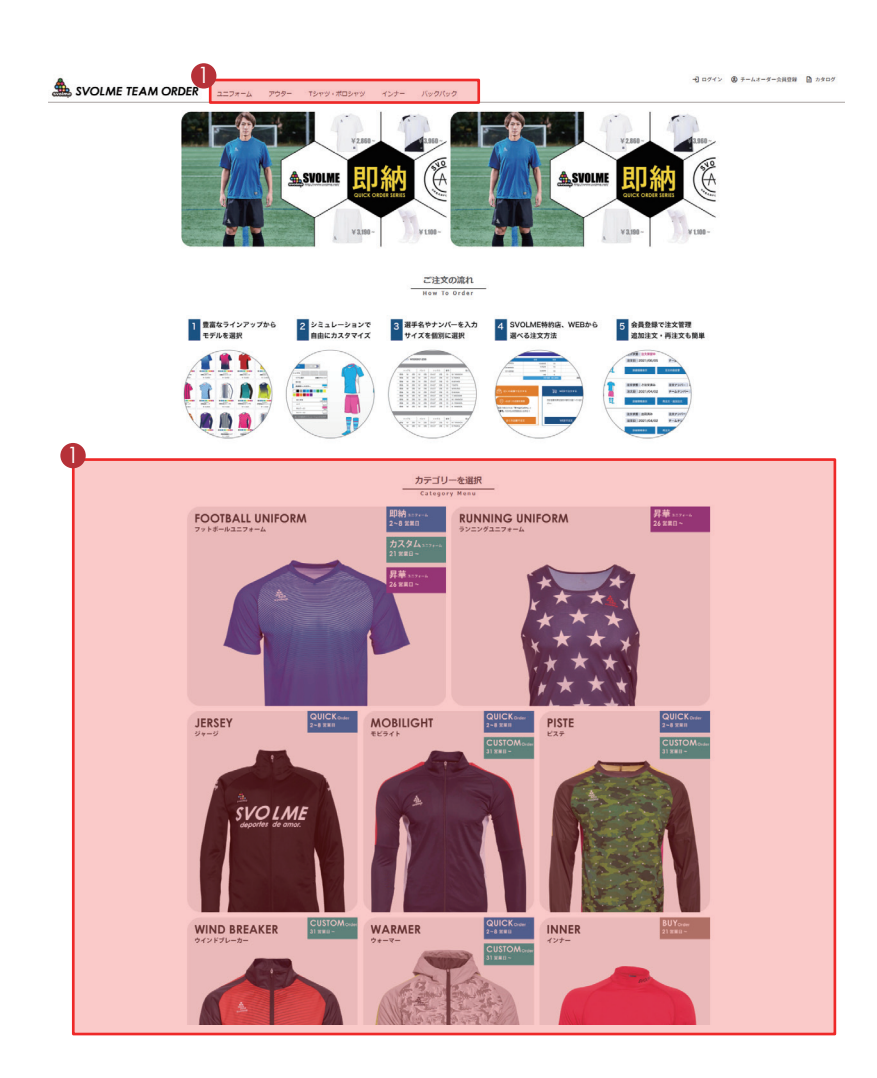

#### フットボール モデル一覧

下記一覧からモデルを選択してシミュレーションを開始してください。表示価格は大人サイズの税込価格となります。

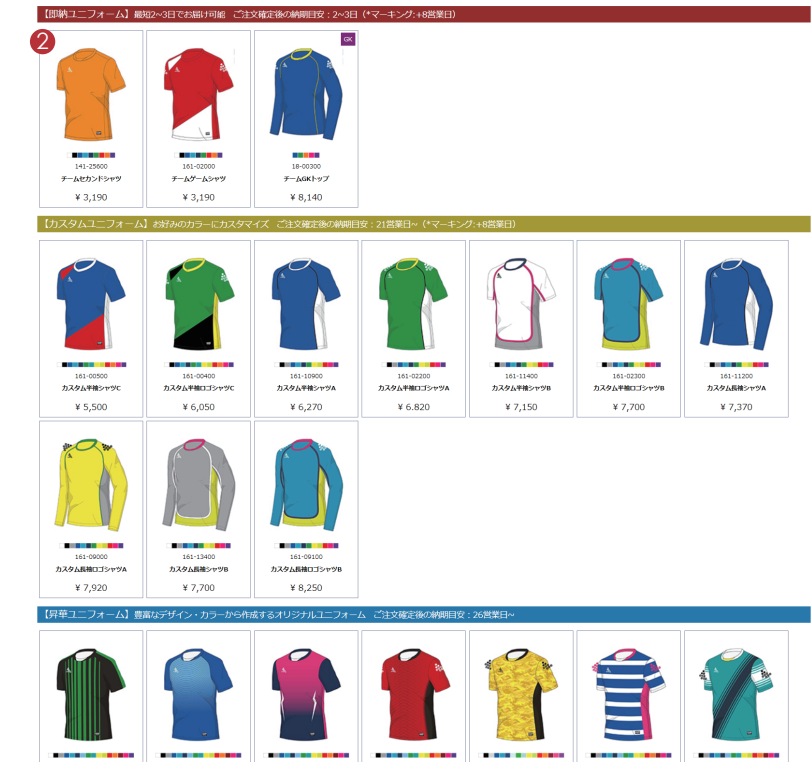

#### 2 モデル選択

タイプ別に分類されている中から、希望のア イテムを選択します。

※ タイプによって、納期やマーキング料金が異なります ので、ご注意ください。

※表示されている価格は大人サイズの価格になります。

● シミュレーション

#### ● FP・GK 選択

FPとGKのシミュレーションを切り替えます。

※ FP・GK の選択は FOOTBALL ユニフォームに限ります。 ※ デフォルトでは、GK は選択されていません。

## ❷カラー(衿、素材)選択

トップス、パンツ等アイテム毎にカラーや素 材等を選択します。

※ モデル選択を選択すると、モデル一覧画面が表示され ます。

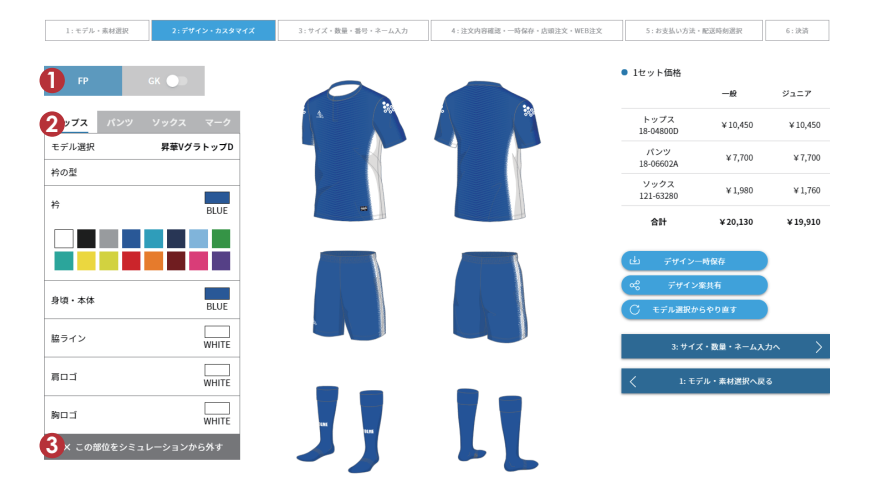

#### ③この部位をシミュレーションから外す

シミュレーションから指定のアイテムを外し ます。アイテム単位でシミュレーション(注文) が可能です。 ※トップスのみ必要な場合は、パンツとソックスをシミュ レーションから外してください。

#### ❹ マーク選択

マークの種類を選択し、サイズ・位置・書体・ カラー等を選択後、「シミュレーションで表示 を確認」ボタンで反映します。 マークを外したい場合は、「このマーク指定を 取消し」ボタンで解除します。

※ アイテムによって、マーク料金が別途掛かります。 (昇華アイテムはマーク料金が掛かりません。)

※ エンブレムまたは、オリジナルデータをご希望の場合 は、Illustrator で作成された Ai データをご準備ください。 (データの取り込みは、次のページで行います。)

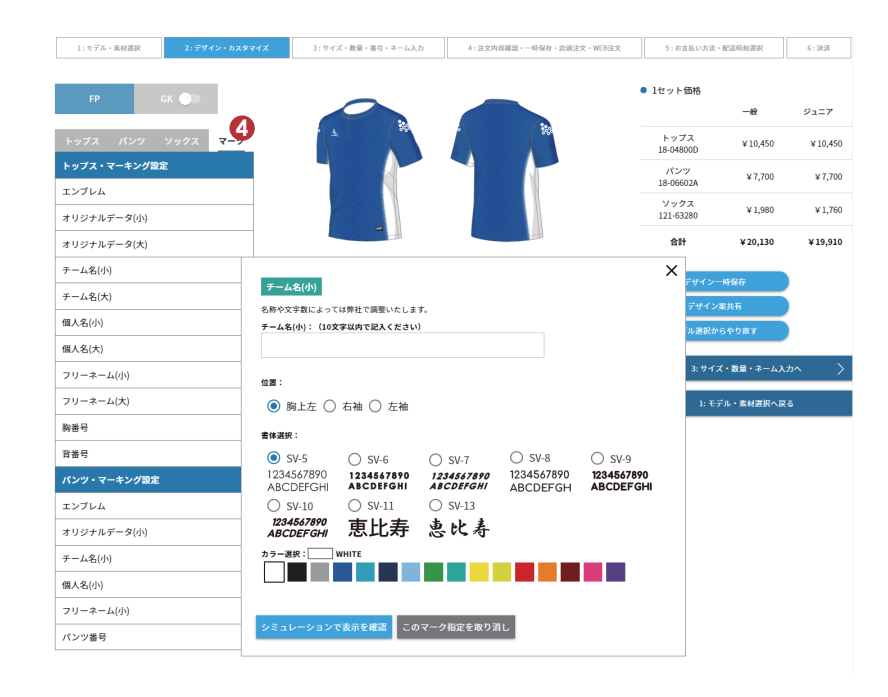

● シミュレーション

#### ❺ デザイン一時保存

作成したデザイン案を一時保存できます。 保存されたデザインデータは、マイページで 確認ができます。

※ 会員機能となりますので、会員登録が必要となります。

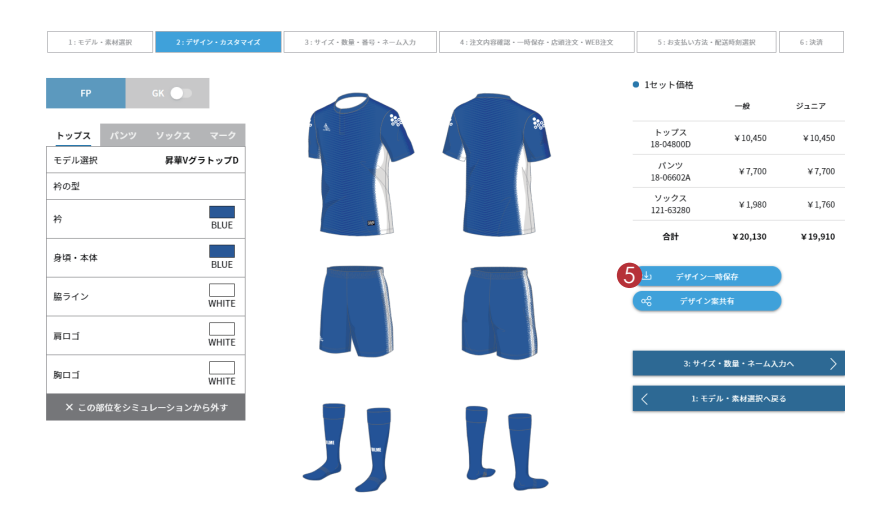

## ◎ デザイン案共有

作成したデザイン案をチームメイトや友達に 共有できます。画像ダウンロードまたは、 URL のコピーが可能です。

※ 会員機能となりますので、会員登録が必要となります。

#### 

⇒ PNG 画像がダウンロード出来ます。

#### ₿URL をコピー

⇒URL がコピーされますので、任意の場所に 貼り付けてご使用ください。

#### ● URL をメール送信

⇒ デバイスに登録されたメーラーが起動します。

フリーネーム

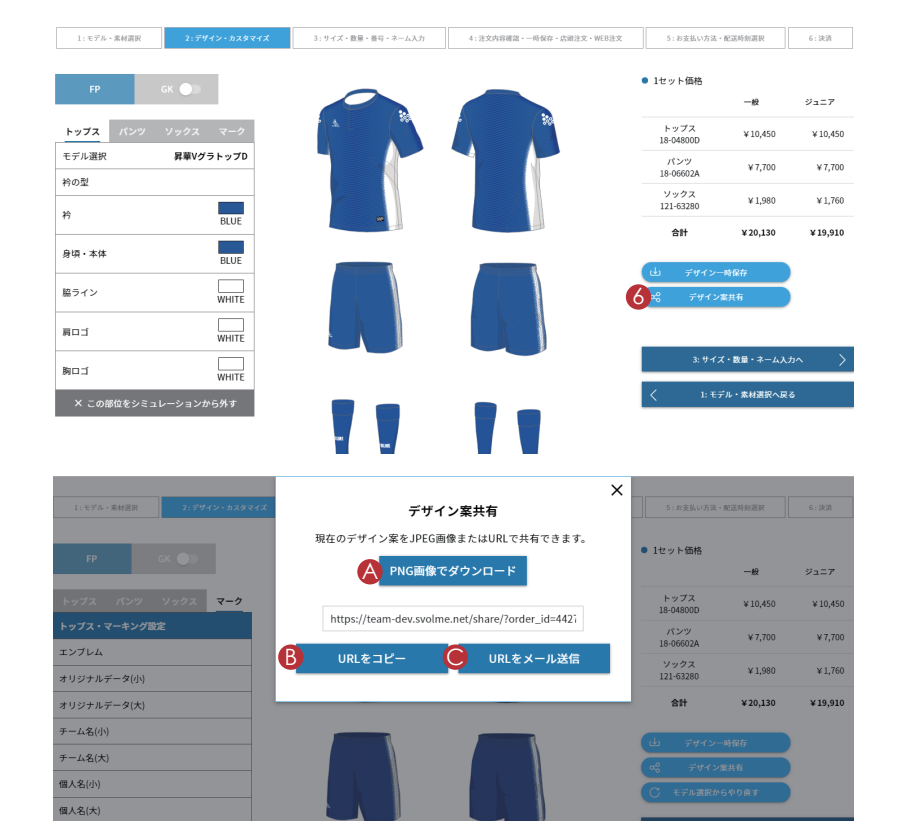

# ● サイズ・数量・番号・ネーム入力

# ● セット名入力

セット名を入力してください。 例)1st ユニフォーム、練習着など

※ 必須項目となります。

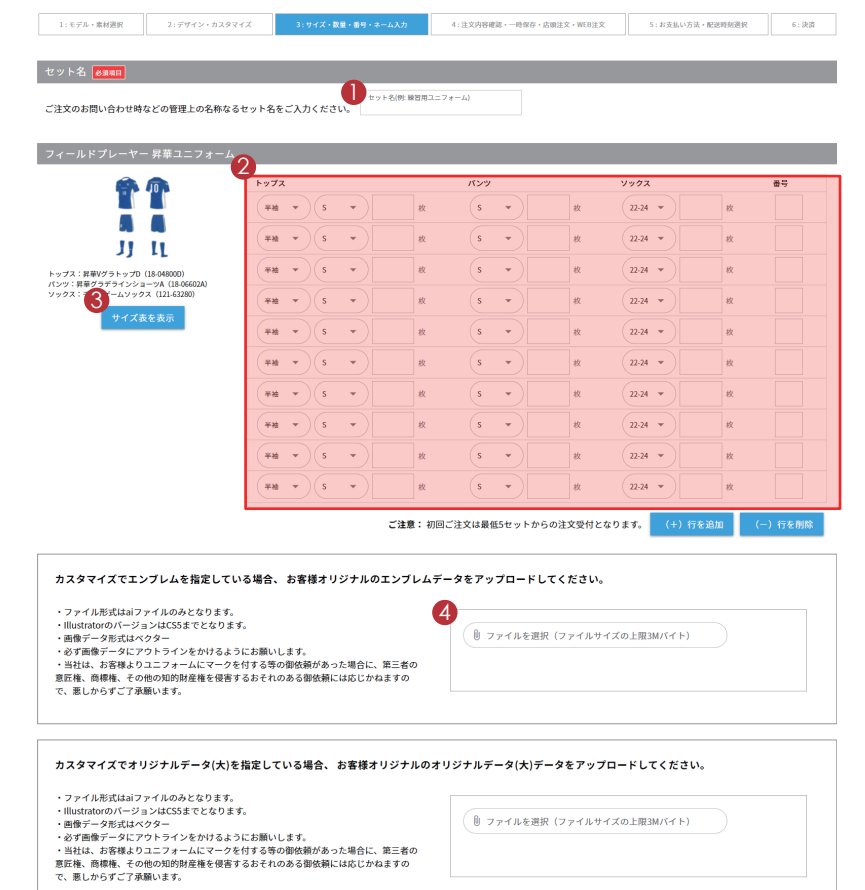

#### 2 サイズ明細入力

アイテム毎にサイズ、数量、番号(マーキン グで番号を選択した場合)等をご入力くださ い。一部の商品では袖タイプ(長袖・半袖・ GK)を選択できます。

※ 新規オーダーは5着以上ご注文下さい。

#### ❸ サイズ表を表示

選択した商品の各サイズの寸法を確認できま す。サイズ選択の参考にご活用ください。

# ④ データアップロード

マーキングでエンブレムやオリジナルデータ を選択した場合は、Ai データをアップロード します。

※ エンブレムデータとオリジナルデータは指定された場 所にアップロードしてください。

※ アップロードする Ai データは、必ずアウトライン化し て下さい。

※対応可能なファイル形式はAiデータのみとなります。

※ 第三者の意匠権、商標権、その他の知的財産権を侵害 するおそれのある御依頼には応じかねます。

※ ファイルサイズの上限は 3M バイトとなります。

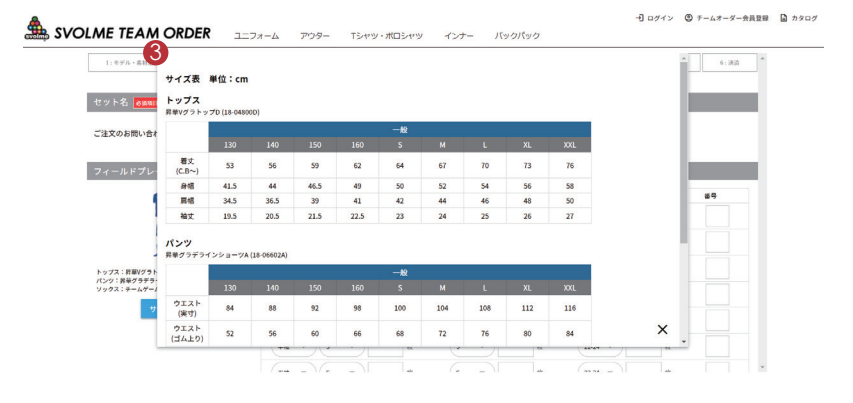

2: デザイン・カスタマイズへ戻る

4: 注文内容確認・一時保存・店舗注文・WEB注:

# ● 注文内容確認・一時保存・店頭注文・WEB 注文

## ● 注文内容確認

各アイテムのサイズ明細、カスタム明細、マー ク明細をご確認ください。修正がある場合は、 各修正ボタンよりお進みください。

#### 全注文情報を一時保存

注文情報を一時的に保存できます。 保存された注文データは会員メニューの「一 時保存管理」でご確認いただけます。

#### ❸ 注文内容方法を選択

「近くの店舗で注文する」または「WEB で注 文する」をお選びいただけます。

【 近くの店舗で注文する 】 次の画面で表示される「チームナンバー」と「注文番号」 を SVOLME 取扱店にお持ちください。

【WEBで注文する】 お店を通さず、WEBで直接ご注文頂けます。 ※お支払い方法は銀行振込のみとなります。

| 1:モデル・素材選択                                     | 2:デザイン・カスタマイ                                                                             | 3               | : サイズ・数量・香号・ネーム入力 | 4:注文内容確認,一時保存,后  | 5m注文·WEB注文 5:計 | 支払い方法・配送時刻選択 6:3 |
|------------------------------------------------|------------------------------------------------------------------------------------------|-----------------|-------------------|------------------|----------------|------------------|
| セット名・チー <u>ム名・</u>                             | チームナンパー                                                                                  |                 |                   |                  |                |                  |
| セット名:1stユニフォー                                  | -ム チーム名 : TEST                                                                           | チームナン           | バー : T000507000   |                  |                |                  |
|                                                |                                                                                          |                 |                   |                  |                |                  |
| フィールドプレーヤー                                     | - 即納ユニフォーム                                                                               |                 |                   |                  |                |                  |
|                                                |                                                                                          | トップス            |                   | パンツ              | ソックス           | 훕号               |
|                                                |                                                                                          | 半袖 S            | 1枚                | S 1枚             | 22-24 1材       | 2                |
|                                                |                                                                                          | 半袖 M            | 1枚                | M 1枚             | 25-27 1樹       | 3                |
| 11                                             | 11                                                                                       | 半袖し             | 1枚                | L 1枚             | 25-27 18       | 4                |
| トップス・兄弟/グラトップD                                 | (18-048000)                                                                              | 半袖 XL<br>半袖 XXL | 140               | XL 14X<br>XXI 1枚 | 25-27 149      |                  |
| パンツ: 昇華グラデラインショ<br>ソックス: チームゲームソック<br>サイズ・数量・番 | ーツA (18-06602A)<br>ス (121-63280)<br>汚・ネームを修正                                             |                 |                   |                  |                |                  |
| シミュレーション内容                                     | \$:FP                                                                                    |                 |                   |                  |                |                  |
| カスタム明細                                         |                                                                                          |                 |                   |                  |                |                  |
|                                                | トップス                                                                                     |                 |                   | パンツ              |                | ソックス             |
| モデル                                            | 昇華VグラトップD                                                                                |                 | モデル               | 昇華グラデラインショーツA    | モデル            | チームゲームソックス       |
| 衿の型                                            | 立ち衿                                                                                      |                 | 生地                | 布帛素材             | ~->            | BLVE             |
| 身頃·本体                                          | BLUE                                                                                     |                 | ~->               | BLUE             |                |                  |
| 整ライン                                           |                                                                                          |                 | サイドライン            |                  |                |                  |
| 衿                                              | BLUE                                                                                     |                 | рэ                | WHITE            |                |                  |
| 肩口ゴ                                            | WHITE                                                                                    |                 |                   |                  |                |                  |
| <u>約ロゴ</u>                                     | WHITE                                                                                    |                 |                   |                  |                |                  |
|                                                |                                                                                          |                 |                   |                  |                |                  |
| マーク明細                                          |                                                                                          |                 |                   |                  |                |                  |
| トップス                                           | 名称                                                                                       | 位置 🕴            | はない オラー           | * パンツ            | 名称 位置          | 吉体 カラー           |
| エンブレム                                          | 1                                                                                        | 胸上左             |                   | パンツ番号            | 左腿             | SV-I WHITE       |
| オリジナルデータ(大)                                    | 背中                                                                                       | 上一段目            |                   |                  |                |                  |
| チーム名(大)                                        | токуо                                                                                    | 胸中央 S           | V-5 WHITE         |                  |                |                  |
| 胸番号                                            | 5                                                                                        | i下中央 S          | V-I WHITE         |                  |                |                  |
| 育番号                                            | n                                                                                        | 冲中央 5           | V-I WHITE         |                  |                |                  |
| カスタマイズ内容を                                      | 修正                                                                                       |                 |                   |                  |                |                  |
| ご注文内容詳細および                                     | 「金額                                                                                      |                 |                   |                  |                |                  |
|                                                | モデル名                                                                                     |                 |                   | 8 <b>8</b>       | 単価             | 数量               |
|                                                | 昇華Vグラトッ:                                                                                 | 7D              |                   | 18-04800D        | 10,450円        | 5 52,25          |
|                                                | チームゲームソッ                                                                                 | - /K<br>クス      |                   | 121-63280        | 1,980円         | 5 9,90           |
|                                                |                                                                                          |                 | -                 | I                | 合計金額(税         | 込み価格) 100,650    |
| 2) 上 注文情                                       | 報を一時保存する                                                                                 | 5               | 3<br>合 近< 0       | の店舗で注文する         | Ä              | WEBで注文する         |
| 現在の注文情報を一時<br>時保存管理」から手続                       | 現在の注文情報を一時保存します。会員メニューの「一<br>時保存管理」から手続きを継続することができます。<br>次の画面で表示される「「<br>写」を NOLIME要認点に」 |                 |                   |                  | 合計金額を弊社指な      | この銀行口座へご入金ください。  |
|                                                |                                                                                          |                 |                   |                  |                | we have been     |

## ● 近くの店舗で注文する

最後のページに表示される「チームナンバー」 と「ご注文番号」を SVOLME 取扱店舗にてご 提示ください。取扱店舗でご注文手続きを行 い次第、注文確定となります。

※注文確定前の注文は変更が可能です。会員メニューの 「注文管理」より変更手続きを行ってください。

※ 近隣の店舗が分からない場合は、「お近くの店舗を検索」 よりご確認ください。

#### お近くのSVOLME取扱い店舗で注文

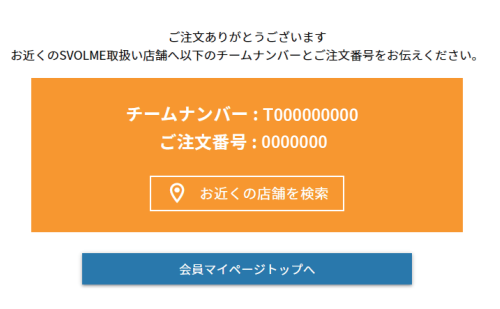

# ● お支払い方法・配送時刻選択(「WEB で注文する」 選択時)

## ●金額の確認

お支払金額をご確認ください。ご注文金額が ¥11,000 未満の場合は、送料 ¥550 が発生いた します。

#### 1: モデル・素材選択 2:デザイン・カスタマイズ 3: サイズ・数量・番号・ネーム入力 4:注文内容確認・一時依存・広報注文・WEB注文 5: お交払い方法・REB対応表択 6:決済 容詳細および金額 昇華Vグラトップ 昇華グラデラインショーツA 18-06602A 7,700円 チームゲームソックス 121-63280 1,980円 100 650円 配送時間帯、配送住所をご指定ください。配送日のご指定はできませんことご了承ください。 配送時間帯: 指定しない アストテスト 〒141-0022 東京都島川区東五反田2-3-2 お支払い方法 以下からお支払い方法を選択ください。 銀行振込 注文内容詳細へ戻る 注文を確定

# ❷ 配送指定

配送時間帯と送付先住所をご指定いただけま す。

# 3 お支払方法

現時点では、銀行振込のみとなります。

#### WEBで注文: 銀行振込

## ● 銀行振込

最終ページに表示された銀行口座に商品代金 をご入金ください。お振込みの際は、ご注文 番号と代表の方のお名前を記入してください。

※お振込み手数料はお客様ご負担となります。

ご注文ありがとうございます。下記口座へ合計代金をご入金ください。 振り込み時にご注文番号と代表の方のお名前を記入してお振込ください。 合計 金額:100,000円 ご注文 番号:0000000 お振込先: りそな銀行 新宿支店 普通口座:3563517

会員マイページトップへ

● 新規会員登録

## ● チームオーダー会員登録を選択

チームオーダーのご注文には会員登録が必須 となります。トップ画面右上にある「チーム オーダー会員登録」から登録手続きを行って ください。 シミュレーションのみを利用する場合には、 会員登録せずにご利用いただけます。

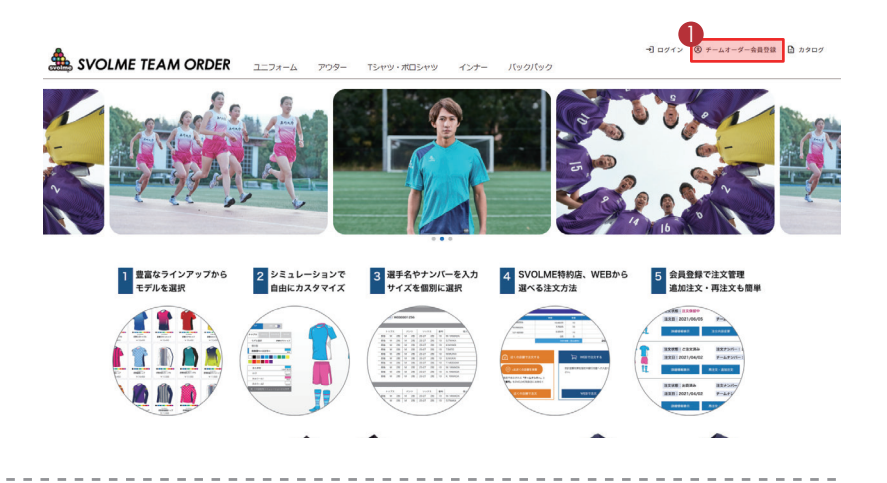

#### チームオーダー新規会員登録

# 2 チーム情報

会員登録時に登録できるチーム数は1チーム のみとなりますが、会員登録後は、複数のチー ムを登録することができます。 追加登録を行う場合は、会員メニューの「チー ム管理」から追加登録を行ってください。

# ❸ 代表者の方の情報

必須項目をご入力後、利用規約をご確認のう え、ご登録手続きを行ってください。

※ ログイン時にはメールアドレスとパスワードが必要と なります

#### ④ 副代表者の方の情報

副代表者をご登録していただくと、副代表者 の方でもログインが可能となります。複数で 管理されている場合はご活用ください。

※副代表者は1名のみご登録いただけます。

| チーム情報                          |                                                              |    |  |  |  |  |
|--------------------------------|--------------------------------------------------------------|----|--|--|--|--|
| チーム名 必須                        | テーム名<br>※複数のチーム名を管理する場合は、会員登録後に追加することができます。1つの目のチーム名を入力ください。 |    |  |  |  |  |
| カテゴリ                           | <u>א</u> דלין •                                              |    |  |  |  |  |
| 3                              |                                                              |    |  |  |  |  |
| 代表者の方の情報                       |                                                              |    |  |  |  |  |
| お名前 必須                         | 姓                                                            | 8  |  |  |  |  |
| フリガナ 必須                        | セイ                                                           | ×1 |  |  |  |  |
| 会社名                            | 会社名                                                          |    |  |  |  |  |
| 住所 必須                          | 〒 部原書号       都道府県       市区町村       冨地・ビル名                    |    |  |  |  |  |
| 電話番号 必須                        | 電話番号                                                         |    |  |  |  |  |
| FAX番号                          | FAX番号                                                        |    |  |  |  |  |
| メールアドレス 必須                     | メールアドレス<br>確認のために再度入力ください                                    |    |  |  |  |  |
| パスワード 参照                       | 半角英数字記号6文字以上、32文字以内<br>確認のために再度入力ください。                       |    |  |  |  |  |
| 生年月日                           | 生年月日                                                         |    |  |  |  |  |
| 性別                             | ○ 男性 ○ 女性 ● 問答しない                                            |    |  |  |  |  |
| ☑ 副代表者の方の情報を追加する場合は、チェックしてください |                                                              |    |  |  |  |  |
| 1 副代表者の方の情報                    |                                                              |    |  |  |  |  |
| お名前                            | Σ£                                                           | 8  |  |  |  |  |
| フリガナ                           | セイ                                                           | ×1 |  |  |  |  |
| 電話番号                           | 電話番号                                                         |    |  |  |  |  |

利用規約に同意する
 利用規約はこちら

メールアドレス

確認のために再度入力ください。

メールアドレス

同意して進む

● 会員メニュー

会員だけが利用できる機能で、注文の管理な どが行えます。

※1:チームを複数管理している場合は、画面右上のチーム選択ボタンから、チームの切り替えが可能です。

|                       |                     |       | *1          |  |  |  |  |
|-----------------------|---------------------|-------|-------------|--|--|--|--|
| 会員メニュー                |                     |       |             |  |  |  |  |
| テスト テスト 様 、ご利用ありがとうごさ | います。下記会員メニューからお選びくだ | ieu.  |             |  |  |  |  |
| 1 注文管理                | 一時保存管理              | チーム管理 | お届け先情報追加・変更 |  |  |  |  |
| 会員情報変更                | パスワード変更             | 退会手続き |             |  |  |  |  |
|                       |                     |       |             |  |  |  |  |
|                       |                     |       |             |  |  |  |  |

## ● 注文管理

過去に注文したものや保留中の注文をご確認 いただけます。

#### ※2:注文状態

注文状態にて注文状況を確認できます。

- ・注文保留中
- ・新規受付
- •
- •
- ・完了

#### ※3:注文内容変更

注文保留中に限り、注文内容の変更が可能です。 (注文方法の変更は不可) × 店舗注文 → WEB 注文

#### ※4:再注文・追完注文

過去に注文したアイテムの再注文・追加注文 が行えます。「再注文・追加注文」の場合は、 デザインの変更は出来ませんので、サイズや 番号の変更のみとなります。 デザインを変更したい場合は、新規でご注文 をお願い致します。

| 注文管理            |                                                                          |                                                    |                                      |                                        |
|-----------------|--------------------------------------------------------------------------|----------------------------------------------------|--------------------------------------|----------------------------------------|
| 注文状態で並び替え<br>昇順 | ▼ 注文日で並び替え<br>降順                                                         | •                                                  |                                      |                                        |
| JJ IL           | <ul> <li>注文状態: 注文保留中</li> <li>注文日: 2021/11/12</li> <li>詳細信報表示</li> </ul> | 注文ナンバー: 0035160<br>チームナンバー: T00000088<br>注文内容変更 店  | セット名: 1<br>チーム名: WATANABE1111        | 注文方法: 広頭でご注文<br>店舗名:<br>合計金舗: 257,400円 |
|                 | 注文状態: 注文保留中<br>注文日: 2021/11/12<br>詳細信報表示                                 | 注文ナンバー: 0035159<br>チームナンバー: T00000088<br>注文内容変更 店  | セット名: 1<br>チーム名: WATANABE1111<br>#技术 | 注文方法: 店頭でご注文<br>店舗名:<br>合計金額: 11,770円  |
|                 | 注文状態: 新規受付<br>注文日: 2021/10/28<br>詳細情報表示                                  | 注文ナンバー: 0035157<br>チームナンバー: T00000088<br>再注文・追加注文  | セット名: AS<br>チーム名: WATANABE1111       | 注文方法: WEBで注文<br>店舗名:<br>合計金額: 13,200円  |
| 11              | 注文状態: 新規受付<br>注文日: 2021/10/22<br>詳細情報表示                                  | 注文ナンバー: 0035155<br>チームナンバー: T00000088<br>再注文・追加注文  | セット名: 11111<br>チーム名: WATANABE1111    | 注文方法: WEBで注文<br>店舗名:<br>合計金額: 42,350円  |
|                 | 注文状態: 新規受付<br>注文日: 2021/10/22<br>詳細情報表示                                  | 注文ナンバー: 0035154<br>チームナンバー: T000000088<br>再注文・追加注文 | セット名: we<br>チーム名: WATANABE1111       | 注文方法: WEBで注文<br>店舗名:<br>合計金額: 18,150円  |
|                 | 建文获整: 新規受付<br>法文日: 2021/10/20<br>詳細情報表示                                  | 注文ナンバー: 0035153<br>チームナンバー: T00000088<br>再注文・追加注文  | セット名: as1111<br>チーム名: WATANABE1111   | 注文方法: WEBで注文<br>店舗名:<br>合計金舗: 56,760円  |
|                 | 注文状態: 新規受付<br>注文日: 2021/10/20<br>詳細情報表示                                  | 注文ナンバー: 0035152<br>チームナンバー: T00000088<br>再注文・追加注文  | セット名: as1111<br>チーム名: WATANABE1111   | 注文方法: WEBで注文<br>店舗名:<br>合計金額: 10,120円  |
|                 | 注文状態:<br>注文日: 2021/09/26<br>詳細情報表示                                       | 注文ナンバー: 0035134<br>チームナンバー: T00000088<br>両注文・追加注文  | セット名: as<br>チーム名: WATANABE1111       | 注文方法: 店舗でご注文<br>店舗名:<br>合計金額: 9,570円   |
| JJ IL           | 注文状態: 生産中<br>注文日: 2021/09/21<br>詳細情智表示                                   | 注文ナンバー: 0035119<br>チームナンバー: T00000088<br>再注文・通知注文  | セット名: 3444<br>チーム名: WATANABE         | 注文方法: WEBで注文<br>店舗名:<br>合計金額: 23,100円  |
|                 | 注文状態: 新規受付<br>注文日: 2021/09/21<br>詳細信留表示                                  | 注文ナンバー: 0035118<br>チームナンバー: T00000088<br>再注文・追加注文  | セット名: w<br>チーム名: WATANABE1111        | 注文方法: WEBで注文<br>戊酮名:<br>合計金額: 187,000円 |
|                 |                                                                          | 1 2 3 4 5                                          | 67                                   |                                        |

WATANABE1111 -

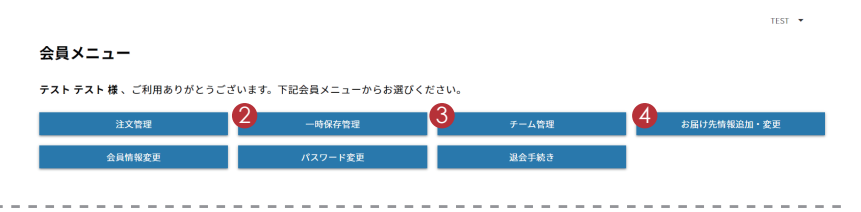

# 2 一時保存管理

シミュレーション画面で保存したデザインや、 注文確認画面で一時保存した注文が確認でき ます。注文手続きを再開し、確定した注文は 一時保存管理から削除されます。

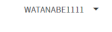

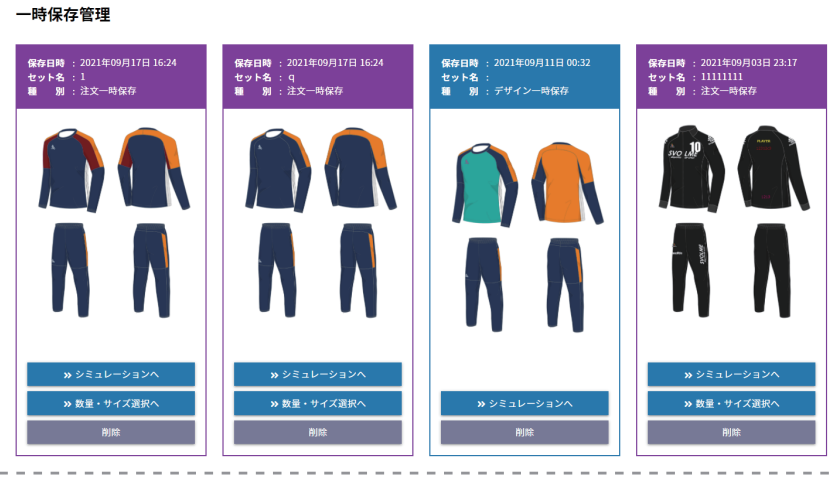

#### チーム管理

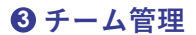

登録チームを追加・編集・削除できます。また、 副代表者の方の追加・編集もチーム管理で行 います。

※登録チームを削除した場合、過去に注文した履歴は全 て削除されます。削除した履歴データは元に戻せません ので、ご注意ください。

※ 副代表者の方は各チーム一人だけ登録が可能です。

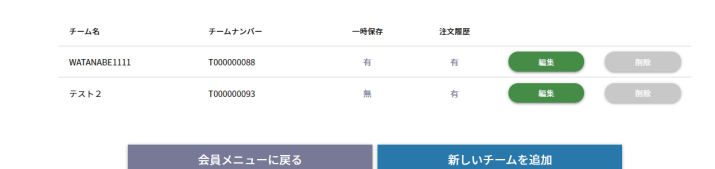

新しいチームを追加

| TES<br>チーム管理 |          |                                                                                        |   |  |  |  |
|--------------|----------|----------------------------------------------------------------------------------------|---|--|--|--|
|              | チーム名     |                                                                                        |   |  |  |  |
|              | チーム名 必須  | 7                                                                                      |   |  |  |  |
|              | チームカテゴリー | <sup>7</sup> − <i>Lh</i> 7 <sup>3</sup> / <sub>2</sub> / <sub>2</sub> / <sub>2</sub> → | · |  |  |  |
|              | 副代表の方の情報 |                                                                                        |   |  |  |  |
|              | お名前      | 姓 名                                                                                    |   |  |  |  |

#### フリガナ セイ XT 電話番号 電話番号 メールアドレス メールアドレス 確認のために再度入力ください

WATANABE1111 -

#### お届け先情報追加・変更

| 4 | お届 | け先情報追 | 加· | 変更 |
|---|----|-------|----|----|
|---|----|-------|----|----|

注文する際に、WEB で注文するを選択した場 合に使用するお届け先情報を追加できます。

| テスト1                     | テスト 2                    |
|--------------------------|--------------------------|
| 111-1111<br>東京都テスト 1-1-1 | 222-2222<br>東京都テスト 2-2-2 |
| 11-1111-1111             | 22-2222-2222             |
|                          |                          |
|                          | And de Million           |
|                          |                          |

-ム管理に戻る

修正内容を保存

| 会員メ | _ | ユ |  |
|-----|---|---|--|
|-----|---|---|--|

|      |                        |                      |       | TEST        |
|------|------------------------|----------------------|-------|-------------|
| 会員ン  | ×=                     |                      |       |             |
| テストミ | <b>テスト 様</b> 、ご利用ありがとう | ございます。下記会員メニューからお選びく | ください。 |             |
|      | 注文管理                   | 一時保存管理               | チーム管理 | お届け先情報追加・変更 |
|      |                        |                      |       |             |

\_ \_ \_ \_ \_ \_ \_ \_ \_ \_ \_ \_ \_ \_ \_ \_ \_ \_ \_

\_ \_ \_ \_ \_

会員メニューに戻る

WATANABE1111 -

WATANABE1111 -

## 会員情報変更

| 代表者の方の情報 |    |                                                                                                    |           |  |  |  |
|----------|----|----------------------------------------------------------------------------------------------------|-----------|--|--|--|
| お名前      | 必須 | 地<br>テスト                                                                                             | 参<br>テスト  |  |  |  |
| フリガナ     | 必須 | せイ<br>テスト                                                                                            | ×イ<br>テスト |  |  |  |
| 会社名      |    | 会社名                                                                                                  |           |  |  |  |
| 住所       | 必須 | 〒 ###**           #2508           東京都           市区初州           アスト           期時: どんち、           12-3 |           |  |  |  |
| 電話番号     | 必須 | 電話書号<br>00000000000                                                                                  |           |  |  |  |
| FAX番号    |    | FAX番号                                                                                                |           |  |  |  |
| メールアドレス  | 必须 | x−ルアドレス<br>test@svolme.co.jp                                                                         |           |  |  |  |
| 生年月日     |    | 生年月日                                                                                                 |           |  |  |  |
| 性別       |    | ○ 男性 ○ 女性 ● 回答しない                                                                                    |           |  |  |  |
|          |    |                                                                                                    |           |  |  |  |

# 会員情報変更

登録情報の変更が出来ます。

# ◎ パスワード変更

- - - - - -

|                                   | パスワード変更                           |                                                            |          |                |
|-----------------------------------|-----------------------------------|------------------------------------------------------------|----------|----------------|
| ログイン時に使用するパスワードを変更でき<br>ます。       | 新しいパスワードを半角英数字6文字以上32文字以内で競進ください。 |                                                            |          |                |
|                                   | Ŷ                                 | iしいパスワード:                                                  |          |                |
|                                   | 10                                | [認用:                                                       |          |                |
|                                   | 会員メニ                              | ニューに戻る                                                     | パスワードを変更 |                |
|                                   |                                   |                                                            |          |                |
|                                   |                                   |                                                            |          |                |
| ⑦ 退会手続き                           |                                   |                                                            |          |                |
| 退会手続きを行います。                       |                                   |                                                            |          |                |
| ※ 退会手続きを行うと、これまでのデータは全て削隊<br>れます。 | 余さ<br><b>退会手続き</b>                |                                                            |          | WATANABE1111 - |
|                                   |                                   | 【ご注意】<br>退会処理を行うと、これまでの注文履歴や一時保存データに<br>アクセスすることはできなくなります。 |          |                |
|                                   |                                   |                                                            |          |                |

修正内容を保存

- -- - -